## Excel & Business Math Video/Class Project #11 Fractions: Types Of Fractions & Fraction Number Formatting

# **Topics**

| 1) | Example 1 From Video:                     | .1 |
|----|-------------------------------------------|----|
| 2) | Example 2 From Video:                     | .2 |
| 3) | Example 3 From Video:                     | .3 |
| 4) | Custom Fraction Number Format Dialog Box: | .4 |

## 1) Example 1 From Video:

| 1  | A                                                                     | В                                | С    | D                              | E                   | F   | G        | Н               | Ι         | J                 | K |
|----|-----------------------------------------------------------------------|----------------------------------|------|--------------------------------|---------------------|-----|----------|-----------------|-----------|-------------------|---|
| 1  | Example 1: Parts of the                                               | Whole                            |      |                                |                     |     |          |                 |           |                   |   |
| 2  |                                                                       |                                  |      |                                |                     |     |          |                 |           |                   |   |
| 3  | If you eat 4 slices and the<br>slices, what fraction of t<br>you eat? | ere are 8 total<br>the pizza did |      |                                |                     |     |          |                 |           |                   |   |
| 4  | Slices you eat                                                        | 4                                |      | Without the Frac               | tion Number         |     |          | c); (           | Slices of |                   |   |
| 5  | Total Slices 8 Format, we will see decimals                           |                                  |      |                                |                     |     | /        | Dizza 8         | Pizza 1   |                   |   |
| 6  | Fraction                                                              | tion 4/8 <== Use Fraction Number |      |                                |                     |     |          | 11220 0         | 5         | lices of          |   |
| 7  |                                                                       |                                  |      | Formatting: "As eighths (4/8)" |                     |     |          | ces of          | F         | Pizza 2           |   |
| 9  | If you eat 4 slices and the<br>slices, what fraction of t<br>you eat? | ere are 8 total<br>he pizza did  |      |                                |                     |     | Slid     | ces of<br>zza 6 | Sli       | ices of<br>izza 3 |   |
| 10 | Slices you eat                                                        | 4                                |      |                                |                     |     |          | Slices of       |           |                   |   |
| 11 | Total Slices                                                          | 8                                |      | -                              |                     |     | ()<br>() | Pizza 5         | Slices of | ×                 |   |
| 12 | Fraction                                                              | 1/2                              |      | <<== Use Fraction              | n Number            |     |          |                 | Pizza 4   |                   |   |
| 13 |                                                                       |                                  |      | Formatting: "Up                | to one digit (1/4)" |     |          |                 |           |                   |   |
| 15 | ** We can see that Fracti                                             | on Number Fo                     | rma  | atting automatically           | reduced the         |     |          |                 |           |                   |   |
| 16 | fraction. We must be car                                              | reful when it a                  | uto  | matically reduces              | ==> More later      | 1   |          | a               |           |                   |   |
| 17 | when we learn how to re                                               | educe Fraction                   | IS   |                                |                     |     |          |                 |           |                   |   |
| 19 | "As eighths (4/8)" and "                                              | Up to one digit                  | t (1 | /4)" are Built-in Fi           |                     |     |          |                 |           |                   |   |
| 20 | Formats. Sometimes we                                                 | cannot use th                    | e B  | uilt-in Fraction Nu            | umber Formats       |     |          |                 |           |                   |   |
|    |                                                                       |                                  | -    |                                |                     | 7.5 |          |                 |           |                   |   |

## 2) Example 2 From Video:

|    | A                                                                                                    | В            | C           | D            | E           | F               | G            | Н            | Ι           | J            | K       |
|----|----------------------------------------------------------------------------------------------------|--------------|-------------|--------------|-------------|-----------------|--------------|--------------|-------------|--------------|---------|
| 1  | Example 2: When to                                                                                     | hard code    | numerato    |              |             |                 |              |              |             |              |         |
| 2  |                                                                                                    |              |             |              |             |                 |              |              |             |              |         |
| 3  | You are removing a                                                                                     | wheel from   | n a bicycle |              |             |                 |              |              |             |              |         |
| 4  | You want to not this                                                                                   | in an Exce   | l Sheet:    |              |             |                 |              |              |             |              |         |
| 5  |                                                                                                    |              |             |              |             |                 |              |              |             |              |         |
|    | Size of Wrench for                                                                                     |              |             |              |             |                 |              |              |             |              |         |
| 6  | bolt of wheel                                                                                          | 9/16         |             | =9/16        | **When p    | outting fractio | on into a ce | ll like 9/16 | , type forn | nula like: = | 9/16    |
| 7  |                                                                                                    |              |             |              |             |                 |              |              |             |              |         |
| 8  | Excel's Golden Rule:                                                                                   |              |             |              |             |                 |              |              |             |              |         |
| 9  | ** We don't violate Excel's Golden Rule if the fraction is just a single number like for a measurement |              |             |              |             |                 |              |              |             |              |         |
| 10 | ** We would violate                                                                                    | e Excel's Go | lden Rule   | if, like our | last examp  | le, the nume    | rator and d  | enominato    | or were tw  | o separate   | numbers |
| 11 | that might change                                                                                      | e (like how  | many pie    | ces of pizza | a you ate). |                 |              |              |             |              |         |
| -  |                                                                                                    |              |             |              |             |                 |              |              |             |              |         |

#### 3) Example 3 From Video:

| 1  | A                                                                                         | B                 | C                  | D                  | E                | F     | G                     | H              |     |  |  |  |  |  |
|----|-------------------------------------------------------------------------------------------|-------------------|--------------------|--------------------|------------------|-------|-----------------------|----------------|-----|--|--|--|--|--|
| 1  | Example 3: Custom Fraction Number Formatting to display the fraction the way you want     |                   |                    |                    |                  |       |                       |                |     |  |  |  |  |  |
| 2  |                                                                                           |                   |                    |                    |                  |       | -                     |                |     |  |  |  |  |  |
| 3  | To display Fractions in Excel, you must use Number Formatting                             |                   |                    |                    |                  |       |                       |                |     |  |  |  |  |  |
| 4  | Ctrl + 1 opens t                                                                          | he Format Cells D | ialog box.         |                    |                  |       |                       |                |     |  |  |  |  |  |
| 5  | On the Number                                                                             | Tab, select the F | raction Category   | and scroll throug  | gh options       |       |                       |                |     |  |  |  |  |  |
| 6  | If the built-in Fraction Number Format does not work, use:                                |                   |                    |                    |                  |       |                       |                |     |  |  |  |  |  |
| 7  | On the Number Tab, select the Custom Category, then in the General Textbox use this code: |                   |                    |                    |                  |       |                       |                |     |  |  |  |  |  |
| 8  | # means integer (whole number)                                                            |                   |                    |                    |                  |       |                       |                |     |  |  |  |  |  |
| 9  | ? Means a digit in the numerator or denominator                                           |                   |                    |                    |                  |       |                       |                |     |  |  |  |  |  |
| 10 | > ??/?? custom number format will show two digits in the top and bottom                   |                   |                    |                    |                  |       |                       |                |     |  |  |  |  |  |
| 11 |                                                                                           |                   |                    |                    |                  |       |                       |                |     |  |  |  |  |  |
|    |                                                                                           | Improper          |                    |                    |                  |       |                       |                |     |  |  |  |  |  |
| 12 | Proper Fraction                                                                           | Fraction          | Mixed Number       | Like Fraction      | Unlike Fraction  |       |                       |                |     |  |  |  |  |  |
| 13 | 1/2                                                                                       | 14/13             | 1 1/2              | 1/2                | 1/2              |       |                       |                |     |  |  |  |  |  |
| 14 | 9/16                                                                                      | 2/1               | 1 1/13             | 3/2                | 1/4              |       |                       |                |     |  |  |  |  |  |
| 15 | 1/2                                                                                       | 14/13             | 1 1/2              | 1/2                | 1/2              |       |                       |                |     |  |  |  |  |  |
| 16 | 9/16                                                                                      | 2/1               | 1 1/13             | 3/2                | 1/4              |       |                       |                |     |  |  |  |  |  |
| 1/ | 4.4                                                                                       |                   |                    |                    | lu e te e        |       |                       |                |     |  |  |  |  |  |
| 18 | **When putting                                                                            | g a single number | into a cell like 9 | /16, type formul   | a like: =9/16    | _     |                       |                |     |  |  |  |  |  |
| 19 | **When putting                                                                            | g a single number | into a cell like 1 | 1/13, type form    | ula like: =1+1/1 | 3     |                       |                |     |  |  |  |  |  |
| 20 |                                                                                           |                   |                    | •                  |                  |       |                       |                |     |  |  |  |  |  |
| 21 | Note About Fra                                                                            | ctions and Date N | Number Formatt     | ing:               | <u> </u>         | -     |                       |                |     |  |  |  |  |  |
| 22 | Type: 1/2 in cell                                                                         | and the result w  | /ill be "2-Jan"    |                    | Try it:          | 2-Jan |                       |                |     |  |  |  |  |  |
| 23 |                                                                                           |                   |                    |                    |                  |       |                       |                |     |  |  |  |  |  |
| 24 | This is why whe                                                                           | n you want a frac | ction, use the for | mula =1/2, then    |                  | 4 /2  |                       |                |     |  |  |  |  |  |
| 25 | Number Format                                                                             | t it with ?/?     |                    |                    | Try it:          | 1/2   | <<== How is this al   | igned???       |     |  |  |  |  |  |
| 26 |                                                                                           |                   |                    |                    |                  |       | By Default, Number    | 's aligned rig | ght |  |  |  |  |  |
| 27 | Or, if you do no                                                                          | t want a number   | , but only a Text  | Label, try a "lead |                  |       |                       | 1000           |     |  |  |  |  |  |
| 28 | apostrophe", lik                                                                          | e 1/2 (This force | es it to be "Text" |                    | Try it:          | 1/2   | <<== How is this al   | igned???       |     |  |  |  |  |  |
| 29 | By Default, Text aligned left                                                             |                   |                    |                    |                  |       |                       |                |     |  |  |  |  |  |
| 30 |                                                                                           |                   |                    |                    |                  |       | By Default, Text alig | gned left      |     |  |  |  |  |  |

#### 4) Custom Fraction Number Format Dialog Box:

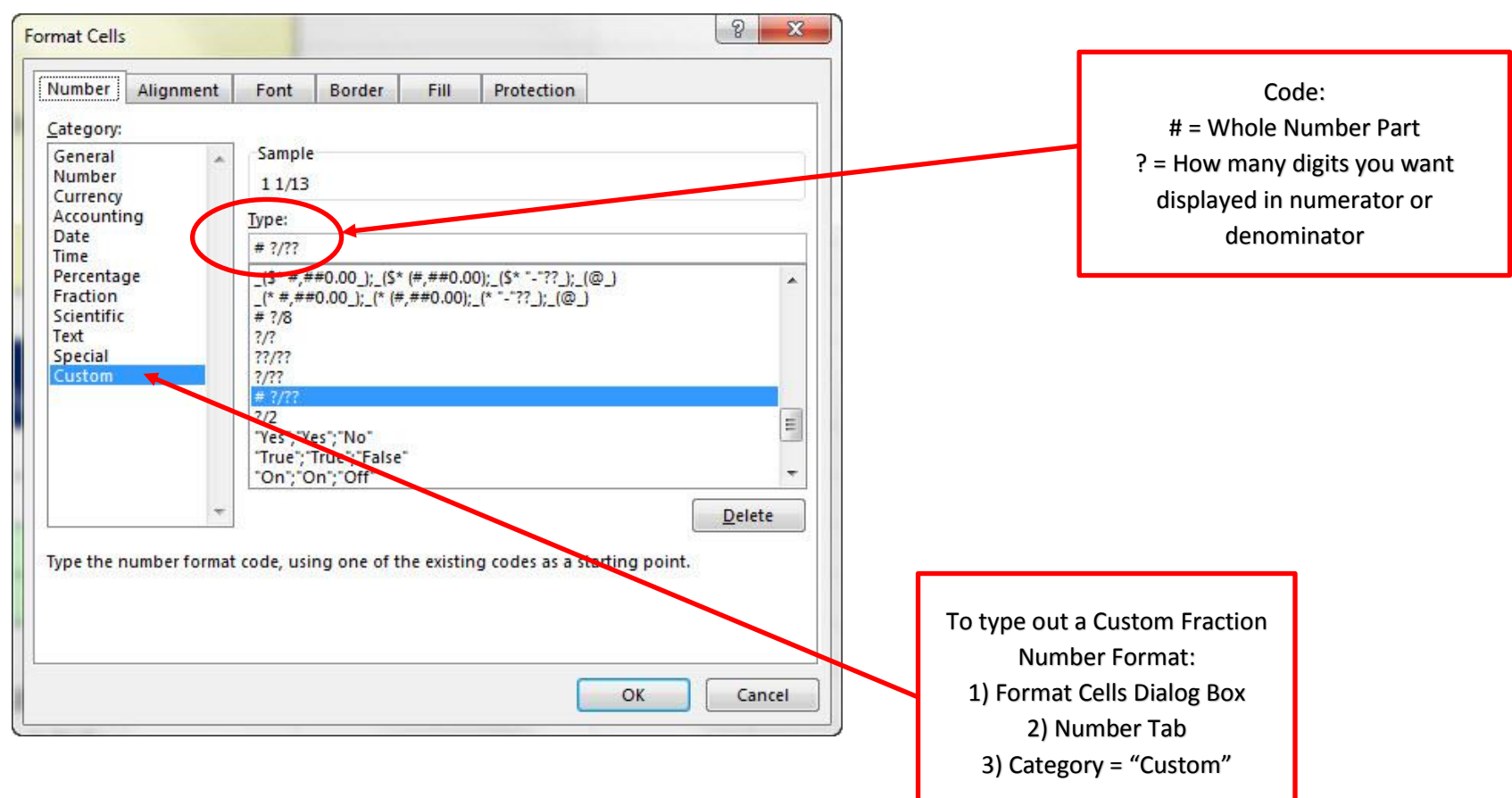

#### 5) Code for Custom Fraction Number Format:

- 1. Ctrl + 1 opens the Format Cells Dialog box.
- 2. On the Number Tab, select the Fraction Category and scroll through options
- 3. If the built-in Fraction Number Format does not work, use:
  - i. On the Number Tab, select the Custom Category, then in the General Textbox use this code:

# means integer (whole number)

? Means a digit in the numerator or denominator

??/?? custom number format will show two digits in the top and bottom

\*\*Note: You can type a number into the denominator when creating your Custom Number Format if that number is not going to change

|    | A | В             | С                    | D              | Е         | F           | G          | Н         | I          | J                           | K           | L           | М      |
|----|---|---------------|----------------------|----------------|-----------|-------------|------------|-----------|------------|-----------------------------|-------------|-------------|--------|
| 1  |   | Assignment    | Possible Points      | Your Score     |           |             |            |           |            |                             |             |             |        |
| 2  |   | Test 1        | 100                  | 80             |           |             |            |           |            |                             |             |             |        |
| 3  |   | Test 2        | 100                  | 75             |           |             |            |           |            |                             |             |             |        |
| 4  |   | Test 3        | 100                  | 100            |           |             |            |           |            |                             |             |             |        |
| 5  |   | Test 4        | 100                  | 95             |           |             |            |           |            |                             |             |             |        |
| 6  |   | Total         | 400                  | 350            |           |             |            |           |            |                             |             |             |        |
| 7  |   |               |                      |                |           |             |            |           |            |                             |             |             |        |
| 8  |   |               | Fractional Score     | 350/400        |           |             |            |           |            |                             |             |             |        |
| 9  |   |               |                      |                |           |             |            |           |            |                             |             |             |        |
| 10 |   | **Note: You   | can type a numb      | er into the de | enominato | or when cre | ating your | Custom Nu | umber Forn | nat <mark>if t</mark> hat n | iumber is n | ot going to | change |
| 11 |   |               |                      |                |           |             |            |           |            |                             |             |             |        |
| 12 |   | This is examp | ole #4 for this vide | 0              |           |             |            |           |            |                             |             |             |        |

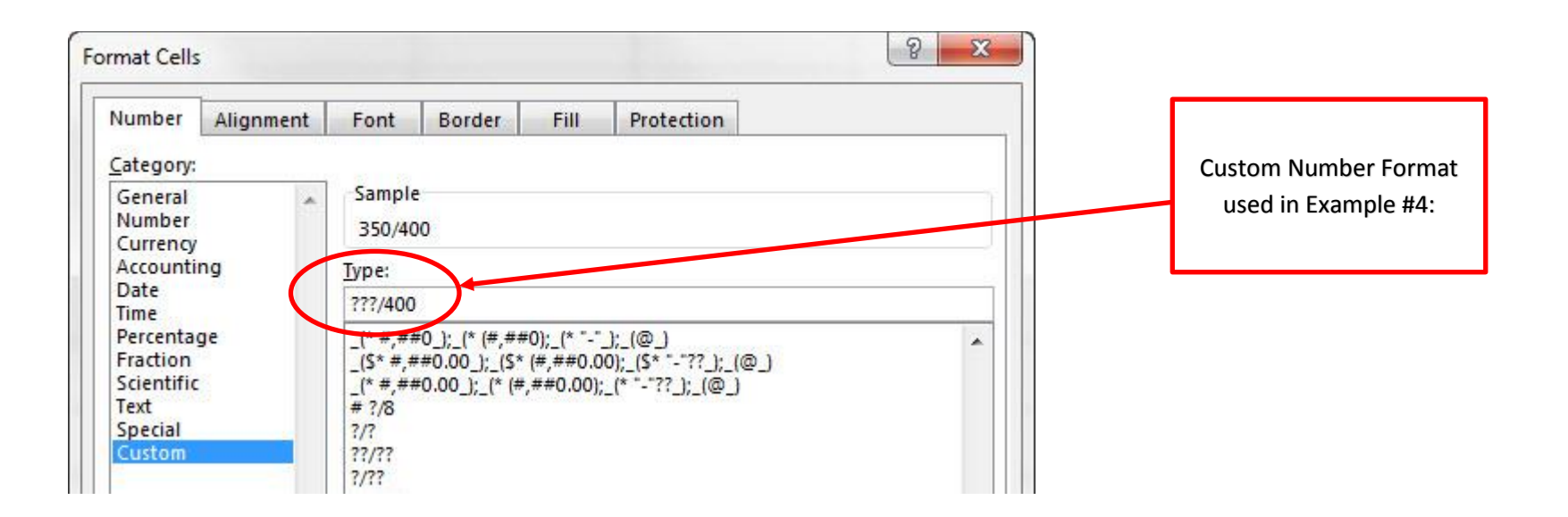